# eCandidat Application Manual

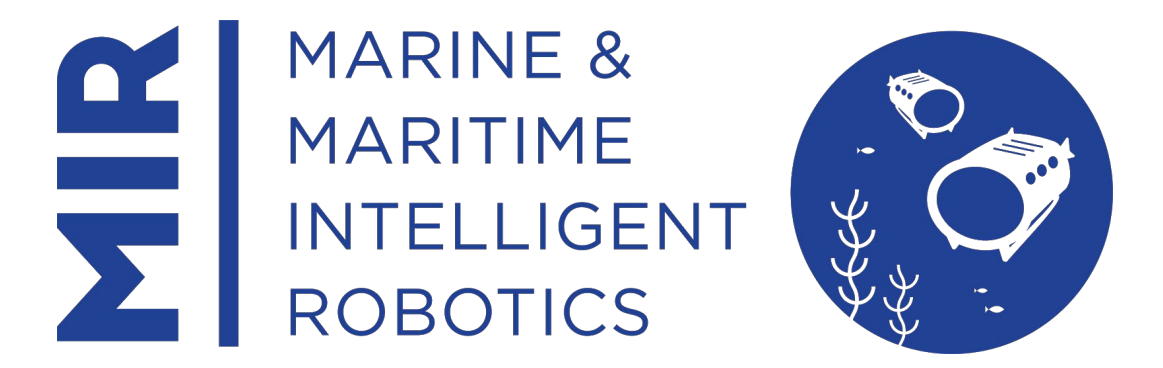

Application to the 2nd intake of the EMJMD<sup>1</sup> in Marine and Maritime Intelligent Robotics from the University of Toulon (UTLN), France:

# From October 29th, 2021 to January 16th, 2022 Publication of results in March 2022

For further enquiries not covered in this manual please contact: <u>mir-candidate@univ-tln.fr</u>

Visit the MIR website and social media:

https://www.master-mir.eu/

https://www.facebook.com/mir.mastersdegree

https://twitter.com/MasterMIR EM

https://www.linkedin.com/company/mir-mastersdegree

https://www.instagram.com/mir.mastersdegree/

<sup>1</sup> EMJMD : Erasmus Mundus Joint Master's Degree :

https://erasmus-plus.ec.europa.eu/opportunities/organisations/cooperation-among-organisations-andinstitutions/erasmus-mundus-joint-masters

#### Contents

| 1- | Introduction                                        | 3  |
|----|-----------------------------------------------------|----|
| 2- | Home Page                                           | 4  |
| 3- | Apply - Build your profile - My Accounts            | 7  |
| 4- | Applications - Apply for the MIR master's programme | 12 |
|    |                                                     |    |

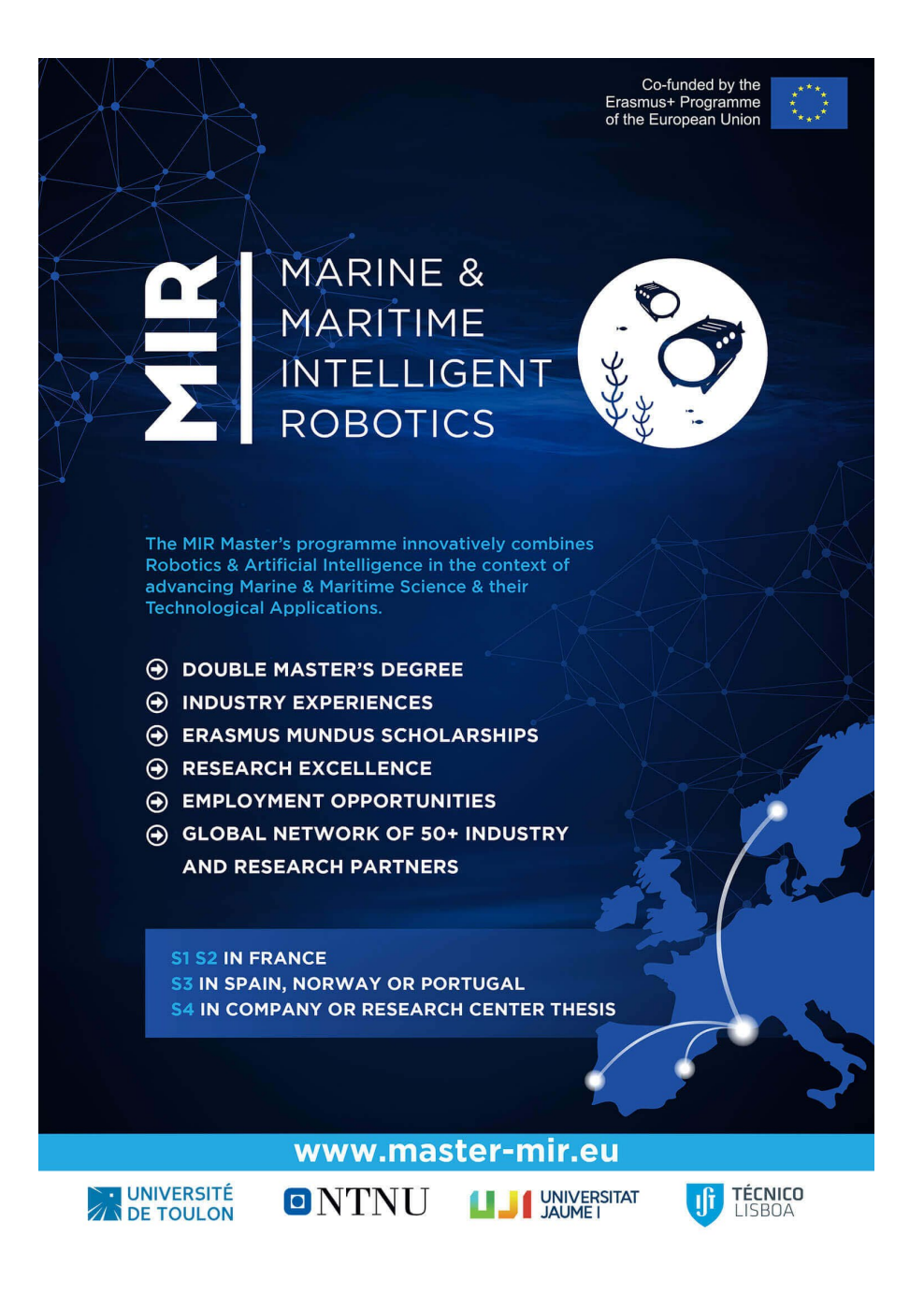

# 1- Introduction

The purpose of this manual is to provide candidates wishing to apply for the EMJMD in Marine and Maritime Intelligent Robotics a step by step guidance on how to use the eCandidat online application platform.

## **Prerequisites**

Access to the application is only possible with a personal account. You will need to register and be able to check your email account during this process. If you are an existing student at the University of Toulon you can use your existing log in details.

Please make sure you have verified your eligibility, prepared your application and all the necessary documents in advance by reading the following webpage: <a href="https://www.master-mir.eu/application-procedure/">https://www.master-mir.eu/application-procedure/</a>.

| MIR – EMJMD IN MARINE AND MARTIIME INTELLIGENT ROBOTICS<br>Erasmus Mundus Joint Master's Degree                                                                                                    | € 2 0 6 0                                                                                                    |
|----------------------------------------------------------------------------------------------------|----------------------------------------------------------------------------------------------------|
| WHY MIR ~ CONSORTIUM ~ PROGRAM ~ FOR MIR APPLICANTS ~ SERVIC<br>INCOLOTICS WHY MIR ~ CONSORTIUM ~ PROGRAM ~ FOR MIR APPLICANTS ~ SERVIC                                                               | TES V NEWS FAQ APPLY Q                                                                                                    |
| APPLY                                                                                                    |                                                                                                    |
| EVERYTHING YOU NEED TO KNOW FOR A<br>You want to apply for the MIR master, find on this page all the steps to follow :                                                                                | APPLICATION                                                                                                    |
| ADMISSION<br>REQUIREMENTS<br>Learn more > Learn more > Learn more >                                                                                                    | S AFTER ACCEPTANCE                                                                                                    |
| Access to the eCandidat application pla                                                                                                    | atform                                                                                                    |
| IMPORTANT DATES<br>For the 2022-2023 academic year:                                                                                                    |                                                                                                    |
| Application opening for the EMJMD MIR: November 2021 (exact date to be announced soon)     Application deadline for the EMJMD MIR: January 16th, 2022     Expected publication of results: March 2022 |                                                                                                    |
| APPLICATION STEP BY STEP                                                                                                    | LANGUAGE POLICY                                                                                                    |
| 1. VERIFY YOUR ELIGIBILITY                                                                                                    | All courses of the MIR master's degree are                                                                                    |
| 2. PREPARE YOUR APPLICATION                                                                                                    | taught in English<br>• English proficiency is an eligibility and                                                              |
| ► 3. SELECTION PROCEDURE                                                                                                    | selection criteria.                                                                                                    |
| + 4. ENROLLMENT                                                                                                    | <ul> <li>Courses or local languages in each of the<br/>main partners institutions are offered to<br/>MIR students.</li> </ul> |

The application phase is a 2-step process. In the first step described in the following section "2- Home page", you need to register and complete your profile information. Once this is complete and you have submitted the information, an automatic email will be sent to you allowing you to complete step 2 of the application process.

Step 1 needs to be completed in one session, whereas step 2 can be saved and you can return to your application as many times as you need to before submitting.

<u>Important</u>: once you have submitted your application in step 1 or 2 you can no longer make modifications.

# 2- Home Page

In order to get started, you need to connect to the eCandidat online application platform.

You can access the eCandidat platform by pressing on the orange button "Access to the eCandidate application platform" on the following page: <u>https://www.master-mir.eu/application-procedure/</u>

Access to the eCandidat application platform

or directly by following this link: https://callisto.univ-tln.fr/eCandidatWORLD/

| eCandidat                                           | ♥ Connection                                |
|-----------------------------------------------------|---------------------------------------------|
| Not connected                                       | Connection                                  |
| 🐔 Home menu                                         | connection                                  |
| 🖨 Help                                              | Already student at the University of TOULON |
| <ul><li>■ Degree programs</li><li>Ů Login</li></ul> | Please, connect 🕒 Login                     |
|                                                     | Not student at the University of TOULON     |
|                                                     | Please connect with your eCandidat account  |
|                                                     | User *                                      |
|                                                     | User                                        |
|                                                     | Password *                                  |
|                                                     |                                             |
|                                                     | 🕒 Login                                     |
|                                                     | ◄ Identification lost                       |
|                                                     | Llost my activation code.                   |
|                                                     | Create an account                           |

#### How to connect to eCandidat?

- Case n°1: Candidate external to the University of Toulon

If you are external to the University of Toulon you will need to create an account, following the steps described below:

| Click on 🏏 | Create an account and fill in the form below: |   |   |
|------------|-----------------------------------------------|---|---|
|            | Account creation                              | + | × |

| Account creation                                                                                                    |  |  |  |
|----------------------------------------------------------------------------------------------------|--|--|--|
| Attention: after you modify your account, you will be disconnected. Check your email to validate your address, and then you will be able to reconnect. |  |  |  |
| Last name *                                                                                                    |  |  |  |
| First name *                                                                                                    |  |  |  |
| email address *                                                                                                    |  |  |  |

| × Cancel | 🖺 Save |
|----------|--------|

In France we make the distinction between the "last name", meaning the family name, and the "first name", or "given names". Please enter these information as they appear on your passport.

If done successfully, the following message appears: "Your account has been created. Please check your emails to validate it".

In case of this message: "No connection possible. Your account has not been validated. Please check your emails to validate it.", don't forget to check your emails, and click on the validation link (or copy/paste the link in your browser) from your account to activate your eCandidat access account. If you do not see an email from eCandidat, please check your spam or junk folder.

<u>Warning</u>: the following message indicates that you have already created an account with the email address: *"This email account is already in use by another account."* 

You must then request a new password by clicking on the link.

- Case n°2: Candidate existing student at the University of Toulon

If you already are a student at the University of Toulon you can access eCandidat using your student account, by clicking on the first connexion button:

| Already student at the University of TOULON |         |  |  |
|---------------------------------------------|---------|--|--|
| Please, connect                             | 🕒 Login |  |  |

## Forgotten password?

You can request a new password via the **a lost my activation code**. link. Then enter your registration email address in the window below, you will receive your new login and password by email, at the address provided when creating your account (eCandidat).

| I lost my activation code.                                                                                                    | +   | $\times$ |
|----------------------------------------------------------------------------------------------------|-----|----------|
| Type email used to create your account. We will use it to send your login, a new password and the account validation procedure. | l   |          |
| email address *                                                                                                    |     |          |
| × Cancel                                                                                                    | end |          |

**Need assistance?** The menu at the top left of the home page, allows, depending on the terms and conditions of each institution, to consult the Frequently Asked Questions, documentation, or contact the technical team in charge of the eCandidat.

## Find the MIR Masters Programme

The menu at the top left of the home page, allows you to consult all the training courses available at the University of Toulon. It provides information such as title of the programmes and application periods (periods during which you can apply on the eCandidat platform).

| eCandidat                                                                | Degree pro<br>You can find and a | grams                | programme by clicking on the drop down menu and subsequently on the title of the program itself. |           |                               |
|--------------------------------------------------------------------------|----------------------------------|----------------------|--------------------------------------------------------------------------------------------------|-----------|-------------------------------|
| <ul> <li>↔ Home menu</li> <li>↔ Help</li> <li>Degree programs</li> </ul> | Filter<br>University of TOUL     | Q Filter             | Filter used: None                                                                                |           |                               |
| 🗢 Login                                                                  | Title                            |                      |                                                                                                  | Key words | Application date              |
|                                                                          | 👻 🏛 ERASMU                       | IS MUNDUS JOINT      | MASTER DEGREES                                                                                   |           |                               |
|                                                                          | 👻 😂 MASTER                       | R LMD                |                                                                                                  |           |                               |
|                                                                          | Master                           | MIR - EMJMD Marine a | nd Maritime Intelligent Robotics                                                                 |           | From 28/10/2019 to 09/01/2020 |
|                                                                          |                                  |                      |                                                                                                  |           |                               |

Click on 'Degree Programs' on the left side menu, then on 'ERASMUS MUNDUS JOINT MASTER DEGREES', then on 'MASTER LMD' to see:

'Master MIR - EMJMD Marine and Maritime Intelligent Robotics'

Click on the programme/scholarship you want to apply to (the programme/scholarship will appear only if it is open for application).

In order to apply you need to first log in, meaning that you first need to register and obtain a username and password as described ab7ove in section 2 and complete the steps in section 3 before proceeding to actually apply for the Master MIR following steps in section 4.

### 3- Apply - Build your profile - My accounts

In order to apply you should press on login on the left-hand menu then fill in the fields user and password with the codes sent to you by the e candidate automated email. Once you have completed the field click on the Login button:

| eCandidat                                         | <ul><li>✤ Connection</li><li>✗ Create account</li></ul> |
|---------------------------------------------------|---------------------------------------------------------|
|                                                   | Connection                                              |
| 🦂 Home menu                                       |                                                         |
| 🖨 Help                                            | Already student at the University of TOULON             |
| <ul><li>Degree programs</li><li>ひ Login</li></ul> | Please, connect 🕞 Login                                 |
|                                                   | Not student at the University of TOULON                 |
|                                                   | Please connect with your eCandidat account              |
|                                                   | User*                                                   |
|                                                   | User                                                    |
|                                                   | Password *                                              |
|                                                   |                                                         |
|                                                   | 🕞 Login                                                 |
|                                                   | 4 Identification lost                                   |
|                                                   | Llost my activation code.                               |
|                                                   | Create an account                                       |

Once you are logged in, the following screen appears:

|            | eCandidat                 | Home menu                                                          |
|------------|---------------------------|--------------------------------------------------------------------|
|            |                           |                                                                    |
|            | Home menu                 | Welcome                                                            |
| <b>4</b> 9 |                           | You are connected with the login:                                  |
| ا<br>ا     | Degree programs<br>Logout | You have an eCandidat account, choose an option from the left menu |
|            |                           |                                                                    |
|            | Personal info             |                                                                    |
|            |                           |                                                                    |
|            | High school diploma       |                                                                    |
| 盦          | Local studies             |                                                                    |
|            | Non-local Studies         |                                                                    |
| Ø          |                           |                                                                    |
| 8          | Work experience           |                                                                    |
| *          | Applications              |                                                                    |

You then need to fill in all the forms listed in the left side menu under "my account" before being able to access your applications. Complete the information in the following order:

IMPORTANT: in each step, you can go back by clicking on the Previous button.

# 1) Click on "Personal info" in the left column

|          | DRIVERSITÉ eCandidat      | - Personal information                          |
|----------|---------------------------|-------------------------------------------------|
|          |                           |                                                 |
| ñ        | Home menu                 | Enter/Modify information                        |
| <b>4</b> | Help                      | Contact address                                 |
| ■<br>©   | Degree programs<br>Logout | You have not provided your personal information |
| My       | account                   |                                                 |
| ø        | Perso. information        |                                                 |
| ñ        | Address                   |                                                 |
|          | High school diploma       |                                                 |
| 盦        | Local studies             |                                                 |
| 1        | Non-local Studies         |                                                 |
| Ø        | Internships               |                                                 |
| æ        | Work experience           |                                                 |
| *        | Applications              |                                                 |

Click on « enter/modify information », a window will appear:

| Modification of   | personal information                                                       | + ×           |
|-------------------|----------------------------------------------------------------------------|---------------|
| The INE number co | prresponds to the INE code and its key (all attached: without space, no da | ash, etc.)    |
| Nationality *     | FRANCAIS(E)                                                                | ~             |
| INE               |                                                                            |               |
| X Cancel          |                                                                            | <b>Э</b> Next |

Enter your nationality and click on « Next » (you are not concerned by the n°INE). The next page is about your civil status:

| Modification of persona | al information      | + ×    |
|-------------------------|---------------------|--------|
| Title *                 |                     | ~      |
| Last name *             |                     |        |
| Married name            |                     |        |
| First name *            |                     |        |
| Other first name        |                     |        |
| Birthdate (mm/dd/yy) *  |                     |        |
| Country of birth *      | FRANCE              | ~      |
| Department of birth *   | Select a department | ~      |
| City of birth *         |                     |        |
| Preferred language *    | Français            | ~      |
| Phone number            |                     |        |
| Cell phone number       |                     |        |
| X Cancel                |                     | 3 Save |

- Title: M. (men) or Mme (women)
- Last name: surname/family name
- First name
- Other first name

In France we make the distinction between the "last name", meaning the family name, and the "first name", or "given names". Please enter these information as they appear on your passport.

- Birthdate: Date of birth
- Country of birth
- City of birth

Then, click on Save

🖺 Save

2) Click on "Address" and on « Enter/Modify address » and a window will appear:

|                                                                                                    | ndidat               | - Address                |
|----------------------------------------------------------------------------------------------------|----------------------|--------------------------|
| <ul> <li>↔ Home menu</li> <li>↔ Help</li> <li>■ Degree program</li> <li>↔ Logout</li> <li>My account</li> </ul> | You have not entered | ddress<br>I your address |
| Edit addr                                                                                                    | ess                  | + ×                      |
| Country *                                                                                                    | VIETNAM              | ~                        |
| Foreign tow                                                                                                    | n *                  |                          |
| Address *                                                                                                    |                      |                          |
| Additional a                                                                                                    | iddress 1            |                          |
| Additional a                                                                                                    | iddress 2            |                          |
| × Cance                                                                                                    | 1                    | 🖺 Save                   |
| Enter your address, then                                                                                        | click on             |                          |

3) Click on "High school diploma":

Type of high school diploma: if you did not complete your high school studies in France please select '0031'.

The information entered in the "Honors" section won't be considered.

| Year of high school diploma/baccalaureate                       | + ×                                                                               |
|-----------------------------------------------------------------|-----------------------------------------------------------------------------------|
| The list of high school diplomas/baccalaureates is updated acco | rding to the year                                                                 |
| Year of graduation *                                            | 2016                                                                              |
| Type of high school diploma/baccalaureate or equivalence *      | 0031-titre 🗸                                                                      |
| Honors                                                          | 0000-sans bac<br>0002-Bac Européen                                                |
| Country*                                                        | 0021-bacs professionnels industriels<br>0022-bacs professionnels tertiaires       |
| ¥ Cancel                                                        | 0023-bacs professionnels agricoles<br>0030-capacité de droit                      |
|                                                                 | 0031-titre étranger admis en équivalence<br>0032-titre français admis en dispense |
|                                                                 | 0035-promotion sociale                                                            |
|                                                                 | 0037-autres cas de non bacheliers                                                 |

4) Click on "Local studies": this page only concerns student who have already studied in the University of Toulon. If it is not your case, you should leave this form blank and press next.

| 🖀 Home menu                   | Below, the curriculum comp<br>have not completed any stu | leted at 'Unive<br>dies at 'Unive | ersity of TOULO | ON. This information is autom<br>IN, this form will be empty. <b>In</b> | atically provided from the case of error, please go t | scolarity software of 'Un<br>to our registrars office. | iversity of TOULON. If you |
|-------------------------------|----------------------------------------------------------|-----------------------------------|-----------------|-------------------------------------------------------------------------|-------------------------------------------------------|--------------------------------------------------------|----------------------------|
| 🞜 Help                        | Your years of study can be ir                            | ndicated in th                    | e "Non-local St | tudies" menu.                                                           |                                                       |                                                        |                            |
| ■ Degree programs<br>ひ Logout | University year                                          | •                                 | Code            | Description                                                             | Result                                                | Honors                                                 | Mark                       |
| My account                    |                                                          |                                   |                 |                                                                         |                                                       |                                                        |                            |
| Personal info                 |                                                          |                                   |                 |                                                                         |                                                       |                                                        |                            |
| Address                       |                                                          |                                   |                 |                                                                         |                                                       |                                                        |                            |
| High school diploma           |                                                          |                                   |                 |                                                                         |                                                       |                                                        |                            |
| Local studies                 |                                                          |                                   |                 |                                                                         |                                                       |                                                        |                            |

### 5) Click on "Non-local studies":

|                               |                                  | - 1     | Non-local Studies             |                      |            |
|-------------------------------|----------------------------------|---------|-------------------------------|----------------------|------------|
| 希 Home menu<br><i>G</i> Help  | Please indicate below the course | gram    | :he Université Esup, includii | ng the current year. |            |
| ■ Degree programs<br>ひ Logout | Year obtained                    | Country | Department                    | Town                 | Establishr |

In this form you have to register all your higher education degrees.

In the drop-down menu of "study program", please select "Université" or "Etablissement étranger d'Enseignement Supérieur" (University or Foreign Higher Education Institution).

| eCandidat                        | Enter a new post-high school degre                                                                             | e program +                                                                                                    | Η× |
|----------------------------------|----------------------------------------------------------------------------------------------------|----------------------------------------------------------------------------------------------------|----|
| RED KALLIOPI IS TIRED            |                                                                                                    |                                                                                                    |    |
| I Home menu                      | Country *                                                                                                    | AFRIQUE DU SUD                                                                                                    | ~  |
| a Help 🕇                         | Year obtained *                                                                                                | 2009                                                                                                    |    |
| Degree programs                  | r Study program *                                                                                              |                                                                                                    | ~  |
| y account                        | Title and level of studies *                                                                                   | Aucun diplôme (bac)                                                                                                  |    |
| Personal info                    |                                                                                                    | Autres Ecoles ou Cursus<br>Brevet de technicien sun                                                                  |    |
| Address                          |                                                                                                    | CPGE ou Formation Intégré                                                                                            |    |
| P High school diploma            |                                                                                                    | Ecole d'architecture                                                                                                 |    |
| Local studies                    | Obtained *                                                                                                    | Ecole d'Ingénieurs                                                                                                   |    |
| Non-local Studies                | Honors (Not applicable to MIR candidates)                                                                      | Ecole de Commerce, gestion, comptabilité (hors prepa)<br>Ecole Normale Supérieure<br>Enseignement par Correspondance |    |
| Work experience     Applications | Information                                                                                                    | Etab. Privé d'ensignement supérieur Universitaire<br>Etablissement d'Enseignement Sup. Artistique ou Culturel        |    |
|                                  | For Title and level of studies, indicate the title and pi<br>applicable). Example: BSc in Computer science fro | Etablissement de formations Paramédicales ou Sociales<br>Etablissement Etranger d'Enseignement Supérieur             |    |
|                                  | X Cancel                                                                                                    | Universite                                                                                                    | /e |

The next two forms are optional: "Internships" and "Work experience".

# 4- Applications - Apply for the MIR masters

Once arrived at the Applications screen, you can start to apply by clicking on the New Application button:

| eCandidat           |                   | Applications                    |                    | • Previous |
|---------------------|-------------------|---------------------------------|--------------------|------------|
| 希 Home menu         | + New application | ]                               |                    | 🖋 Open     |
| 🖨 Help              | Study program     | Application submission deadline | Application status | Decision   |
| Degree programs     |                   |                                 |                    |            |
| <b>്</b> Logout     |                   |                                 |                    |            |
| My account          |                   |                                 |                    |            |
| 🖉 Personal info     |                   |                                 |                    |            |
| 希 Address           |                   |                                 |                    |            |
| High school diploma |                   |                                 |                    |            |
| 🏛 Local studies     |                   |                                 |                    |            |
| 🞓 Non-local Studies |                   |                                 |                    |            |
| 🗊 Internships       |                   |                                 |                    |            |
| 👶 Work experience   |                   |                                 |                    |            |
| * Applications      |                   |                                 |                    |            |

Then click on **ERASMUS MUNDUS JOINT MASTER DEGREES then MASTER LMD** then **MASTER MIR – EMJMD Marine and Maritime Intelligent Robotics**.

| eCandidat                                             | Degree program<br>You can find and apply for | S<br>your selected | programme by clicking   | on the drop down r | nenu and subsequently on the title of the p | program itself. |
|-------------------------------------------------------|----------------------------------------------|--------------------|-------------------------|--------------------|---------------------------------------------|-----------------|
| Help                                                  | Filter                                       | <b>Q</b> Filter    | Filter used: None       |                    |                                             |                 |
| Degree programs                                       | University of TOULON                         |                    | <i></i>                 |                    |                                             |                 |
| <b>്</b> Logout                                       | Title                                        |                    |                         | Key words          | Application date                            | Application mo  |
| My account                                            | ▼                                            | NDUS JOINT         | MASTER DEGREES          |                    |                                             |                 |
| 🖋 Personal info                                       | ➡ MASTER LMD                                 |                    |                         |                    |                                             |                 |
| <ul><li>Address</li><li>High school diploma</li></ul> | Master MIR - EN                              | /JMD Marine a      | and Maritime Intelliger |                    | From 28/10/2019 to 09/01/2020               | Online applica  |
| 🟛 Local studies                                       |                                              |                    |                         |                    |                                             |                 |
| 🞓 Non-local Studies                                   |                                              |                    |                         |                    |                                             |                 |
| 😧 Internships                                         |                                              |                    |                         |                    |                                             |                 |
| 🚳 Work experience                                     |                                              |                    |                         |                    |                                             |                 |
| * Applications                                        |                                              |                    |                         |                    |                                             |                 |

The following screen appears, click on "Yes" and follow the instructions.

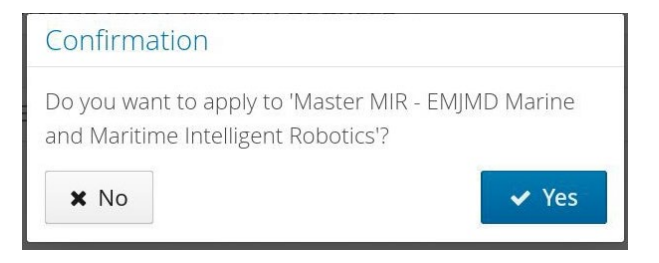

Clicking on the YES button triggers the sending of a message to your email account indicating that you have completed the first step of your application form and that you can now proceed to apply to the program entitled "MSc in Marine and Maritime Intelligent Robotics".

🖋 Open

Open your application by clicking on

The application opens and the list of documents appears

| Summary of your a                            | application                 | -                                         |                              |                   | ,                                |                   |                          |                                                           | ×                  |
|----------------------------------------------|-----------------------------|-------------------------------------------|------------------------------|-------------------|----------------------------------|-------------------|--------------------------|-----------------------------------------------------------|--------------------|
| Detailed information                         |                             |                                           |                              |                   | Useful dates                     |                   |                          | Contact address                                           |                    |
| Study program                                | Master MIR<br>Intelligent R | - EMJMD Marine and I<br>obotics           | Maritime                     |                   | Application subm<br>Date of jury | ission deadline   | 09/01/2020<br>24/02/2020 | Avenue de l'Unive<br>83130 LA GARDE<br>Email: candidate-r | mir@univ-tln.fr    |
| Decision                                     | En attente<br>Waiting       |                                           |                              |                   |                                  |                   |                          |                                                           |                    |
| Do not forget to con                         | sult the 'Addit<br>cuments  | ional Forms' and 'Addit<br>Additional for | tional Infori<br>rms i       | mation'<br>Additi | tabs.<br>onal information        |                   |                          |                                                           |                    |
| Online procedure, pl<br>Justifying documents | ease submit                 | your documents and                        | l your appli                 | ication           | via the controls in the          | e table before th | ne 09/01/2020<br>File    | D. Status                                                 | Comment 🌣          |
| Copy of Internationa                         | al Passport                 |                                           |                              |                   |                                  |                   | +                        | En attente                                                |                    |
| Copy of official diplo                       | omas                        |                                           |                              |                   |                                  |                   | +                        | En attente                                                |                    |
| Official translation o                       | f diplomas ir               | n english                                 |                              |                   |                                  |                   | +                        | En attente                                                |                    |
| Offical diploma supp                         | plement tran                | slation in english                        |                              |                   |                                  |                   | +                        | En attente                                                |                    |
| X Close                                      |                             | B                                         | <ul> <li>Cancel a</li> </ul> | pplicati          | on                               | 🔺 Submit m        | y application            |                                                           | 🕰 Download my file |

- Maximum file size 6Mo
- Types of file accepted by eCandidat are PDF, JPG or PNG
- For each document, you must scan all documents together to create a single file in PDF format

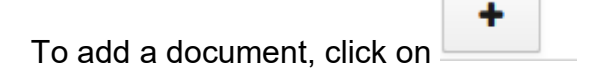

A window appears, to pick the document you need to add, click on « Choose file » :

| Upload a file                                                        |
|----------------------------------------------------------------------|
| Please choose a file (maximum = 2Mo) of PDF or JPG type. Choose file |
| X Close                                                              |
| + waiting                                                            |

Then you must fill **the additional forms** whose link appears in the screen below (click on the **Additional forms tab**):

| Detailed informat                | ion                                                |                                    | Useful dates Co                                                                   | ntact address                                                            |
|----------------------------------|----------------------------------------------------|------------------------------------|-----------------------------------------------------------------------------------|--------------------------------------------------------------------------|
| Study program<br>Application sta | Master MIR -<br>Intelligent Rol<br>itus En attente | EMJMD Marine and Maritin<br>botics | Application submission deadline 09/01/2020 Aw<br>B3<br>Date of jury 24/02/2020 En | enue de l'Université<br>1130 LA GARDE<br>nail: candidate-mir@univ-tln.fr |
| Decision                         | Waiting                                            |                                    |                                                                                   |                                                                          |
| Do not forget to                 | consult the 'Additic                               | onal Forms' and 'Additional I      | ormation' tabs.                                                                   |                                                                          |
| Supporting                       | documents                                          | Additional forms                   | i Additional information                                                          |                                                                          |
| The status form i                | is updated each ni                                 | ght                                |                                                                                   | Q See the answers                                                        |
| Form 🔺                           | Urls                                               |                                    |                                                                                   | Status                                                                   |
| MUNDUS_MIR                       | http://cache                                       | .univ-tln.fr:2048/login?url        | ttps://enquetes3.univ-tln.fr/index.php/964667/newtest/Y?numDo                     | ossier=QPWCVP0M⟨=en En attente                                           |
|                                  |                                                    |                                    |                                                                                   |                                                                          |

IMPORTANT: your application will not be considered unless **you have completed all the required forms and field in the next part of the application, uploaded all the required documents and pressed the submission button**. At this point a second confirmation email will be sent to you.

The system will not let you submit your application unless you have uploaded all the requested documents. However, the content of the documents is not validated automatically at this point. If the wrong documents are uploaded your application will be disqualified by the MIR Selection Working Group.

# To submit your application, click o Submit my application

BE CAREFUL: if some information is missing, the following message will appear: *"The document was not submitted. You cannot submit your application."* 

This means that you must fill the missing information, and submit again. If the application has been submitted successfully, you will receive a confirmation message.

**Application not finished:** If your application is not finished, you can leave it for a while and log out, and go back to it later at any time before the deadline.

To resume your application, just log in, click on the "Applications" item of the left sidebar of the screen below, and click on the study program named 'Master MIR – EMJMD Marine and Maritime Intelligent Robotics' or 'Bourse ECA - M1 Engineering of Complex Systems parcours MIR' (depending on the scholarship you are applying to) to select it, then click on the **OPEN button** in the upper right corner to complete your application.

Do not forget to submit it after all the information has been entered.

| ceandidat                                                                                                    | - Applications                                                                                                    | 5                                             |                                  | • Previous                   |
|----------------------------------------------------------------------------------------------------|----------------------------------------------------------------------------------------------------|-----------------------------------------------|----------------------------------|------------------------------|
| Home menu                                                                                                    | + New application                                                                                                    |                                               |                                  | 🖋 Open                       |
| 🛱 Help                                                                                                    | Study program                                                                                                    | Application submission deadline               | Application status               | Decisio                      |
| Degree programs                                                                                                    | Master MIR - FMIMD Marine and Maritime Intelligent Robotics                                                                     | 09/01/2020                                    | En attente                       | Waiting                      |
| <b>ບ</b> Logout                                                                                                    | Waster with English Marine and Martine intelligent Robotes                                                                      | 05/01/2020                                    | Linducine                        | Watting                      |
| My account                                                                                                    |                                                                                                    |                                               |                                  |                              |
| 🖋 Personal info                                                                                                    |                                                                                                    |                                               |                                  |                              |
| 🖀 Address                                                                                                    |                                                                                                    |                                               |                                  |                              |
| High school diploma                                                                                                    |                                                                                                    |                                               |                                  |                              |
| 🏛 Local studies                                                                                                    |                                                                                                    |                                               |                                  |                              |
| 🞓 Non-local Studies                                                                                                    |                                                                                                    |                                               |                                  |                              |
| 🕅 Internships                                                                                                    |                                                                                                    |                                               |                                  |                              |
| 🗞 Work experience                                                                                                    |                                                                                                    |                                               |                                  |                              |
| Applications                                                                                                    |                                                                                                    |                                               |                                  |                              |
|                                                                                                    |                                                                                                    |                                               |                                  |                              |
| eCandidat                                                                                                    | Applications                                                                                                    |                                               |                                  | Previous                     |
|                                                                                                    |                                                                                                    |                                               |                                  |                              |
|                                                                                                    |                                                                                                    |                                               |                                  |                              |
| 🖨 Home menu                                                                                                    | New application                                                                                                    |                                               |                                  | 🖋 Open                       |
| 希 Home menu<br><i>続</i> Help                                                                                                    | New application     Study program                                                                                               | Application submission deadline               | Application status               | Ø Open                       |
| <ul> <li>✤ Home menu</li> <li>♣ Help</li> <li>➡ Degree programs</li> </ul>                                                                                                    | New application     Study program     Master MIR - EMIMD Marine and Maritime Intelligent Robotics                               | Application submission deadline               | Application status               | Open     Decisio     Waiting |
| <ul> <li>↔ Home menu</li> <li>↔ Help</li> <li>Degree programs</li> <li>↔ Logout</li> </ul>                                                                                                    | New application  Study program  Master MIR - EMJMD Marine and Maritime Intelligent Robotics                                     | Application submission deadline<br>09/01/2020 | Application status<br>En attente | Open     Decisio     Waiting |
| <ul> <li>Home menu</li> <li>Help</li> <li>Degree programs</li> <li>Logout</li> <li>My account</li> </ul>                                                                                                    | New application     Study program     Master MIR - EMJMD Marine and Maritime Intelligent Robotics                               | Application submission deadline<br>09/01/2020 | Application status<br>En attente | Open Decision Waiting        |
| <ul> <li>Home menu</li> <li>Help</li> <li>Degree programs</li> <li>Logout</li> <li>My account</li> <li>Personal info</li> </ul>                                                                                                    | <ul> <li>New application</li> <li>Study program</li> <li>Master MIR - EMJMD Marine and Maritime Intelligent Robotics</li> </ul> | Application submission deadline<br>09/01/2020 | Application status<br>En attente | Open Decisio Waiting         |
| <ul> <li>Home menu</li> <li>Help</li> <li>Degree programs</li> <li>Logout</li> <li>My account</li> <li>Personal info</li> <li>Address</li> </ul>                                                                                                    | <ul> <li>New application</li> <li>Study program</li> <li>Master MIR - EMJMD Marine and Maritime Intelligent Robotics</li> </ul> | Application submission deadline<br>09/01/2020 | Application status<br>En attente | Open Decisio Waiting         |
| <ul> <li>Home menu</li> <li>Help</li> <li>Degree programs</li> <li>Logout</li> <li>My account</li> <li>Personal info</li> <li>Address</li> <li>High school diploma</li> </ul>                                                                                                 | New application     Study program     Master MIR - EMJMD Marine and Maritime Intelligent Robotics                               | Application submission deadline<br>09/01/2020 | Application status<br>En attente | Open Decisio Waiting         |
| <ul> <li>Home menu</li> <li>Help</li> <li>Degree programs</li> <li>Logout</li> <li>My account</li> <li>Personal info</li> <li>Address</li> <li>High school diploma</li> <li>Local studies</li> </ul>                                                                          | <ul> <li>New application</li> <li>Study program</li> <li>Master MIR - EMJMD Marine and Maritime Intelligent Robotics</li> </ul> | Application submission deadline<br>09/01/2020 | Application status<br>En attente | Open Decisio Waiting         |
| <ul> <li>Home menu</li> <li>Help</li> <li>Degree programs</li> <li>Logout</li> <li>My account</li> <li>Personal info</li> <li>Address</li> <li>High school diploma</li> <li>Local studies</li> <li>Non-local Studies</li> </ul>                                               | <ul> <li>New application</li> <li>Study program</li> <li>Master MIR - EMJMD Marine and Maritime Intelligent Robotics</li> </ul> | Application submission deadline<br>09/01/2020 | Application status<br>En attente | Open Decisio Waiting         |
| <ul> <li>Home menu</li> <li>Help</li> <li>Degree programs</li> <li>Logout</li> <li>My account</li> <li>Personal info</li> <li>Address</li> <li>High school diploma</li> <li>Local studies</li> <li>Non-local Studies</li> <li>Internships</li> </ul>                          | <ul> <li>New application</li> <li>Study program</li> <li>Master MIR - EMJMD Marine and Maritime Intelligent Robotics</li> </ul> | Application submission deadline<br>09/01/2020 | Application status<br>En attente | Open Decisio Waiting         |
| <ul> <li>Home menu</li> <li>Help</li> <li>Degree programs</li> <li>Logout</li> <li>My account</li> <li>Personal info</li> <li>Address</li> <li>High school diploma</li> <li>Local studies</li> <li>Non-local Studies</li> <li>Internships</li> <li>Work experience</li> </ul> | New application     Study program     Master MIR - EMJMD Marine and Maritime Intelligent Robotics                               | Application submission deadline<br>09/01/2020 | Application status<br>En attente | Open     Decisio     Waiting |

We wish you good luck with your application.

For further enquiries not covered in this manual please contact:

mir-candidate@univ-tln.fr